Beginning June 15, 2020, DUO Multi-factor Authentication will be used to provide an additional layer of security to EID login applications including FAMIS.

Users who want DUO to "remember me" for 30 days can follow the steps below.

Clicking the FAMIS login URL or bookmark takes you to the EID login screen:

| Search 𝒫                                                                                                    | 口 X<br>] 습 ☆ ⑧ 😊 |
|----------------------------------------------------------------------------------------------------|------------------|
| 🖁 Sign in with your UT EID 🛛 × 📘                                                                                                  |                  |
| 쓝 🗐 FAMIS PROD 🗃 FAMIS XIR2 TEST - WebUtil 🗋 hr_utexas 🛂 Outlook Web 🛣 stache 🦁 The University of Texas at A                      | WORQS Wiki       |
| 🗟 TE                                                                                                    | XAS ^            |
| Sign in with your UT EID                                                                                                    |                  |
| Password                                                                                                    |                  |
| SIGN IN                                                                                                    |                  |
| Emergency Information   Site Policies   Web Privacy Policy   Web Accessibility Policy<br>© The University of Texas at Austin 2020 | ~                |

After entering your EID and password, click the Sign In button to go to the DUO Authentication page:

|                                                          |                                 | TEX 👦             |
|----------------------------------------------------------|---------------------------------|-------------------|
| Mu                                                       | Ilti-Factor Authentication Rec  | juired            |
|                                                          | Choose an authentication method |                   |
| What is this? C<br>Need help?<br>Powered by Duo Security | 🖉 Duo Push 🗸 Used automatically | Send Mola Push    |
|                                                          | S <sup>in</sup> Call Me         | Call Me           |
|                                                          | Passcode                        | Enter a Passcride |
|                                                          | Remember me for 30 days         |                   |
| Pushed a login request to                                | your device                     | Cancel            |

Check the "Remember me for 30 days" checkbox to reduce the frequency of DUO prompts:

|                                       | Choose an authentication method |                  |
|---------------------------------------|---------------------------------|------------------|
|                                       | Duo Push 🗸 Used automatically   | Send Me a Push   |
| What is this?                         |                                 |                  |
| Need help?<br>Powered by Duo Security | 🛞 Call Me                       | Call Me          |
|                                       |                                 |                  |
|                                       | Passcode                        | Enter a Passcode |
|                                       | Remember me for 30 days         |                  |
|                                       |                                 | •                |

## **Multi-Factor Authentication Required**

If your DUO application is configured to automatically Send Me a Push, the checkbox may be disabled. The solution here is to click Cancel:

## **Multi-Factor Authentication Required**

| <b>DUO</b>                                                       | Choose an authentication method | Send Me a Push   |
|------------------------------------------------------------------|---------------------------------|------------------|
| What is this? Lo<br><u>Need help?</u><br>Powered by Duo Security | 🛞 Call Me                       | Call Me          |
|                                                                  | Passcode                        | Enter a Passcode |
|                                                                  | Remember me for 30 days         |                  |
|                                                                  |                                 |                  |
| Pushed a login request to your device Cancel                     |                                 |                  |
| Why Am I Here?   Manage Devices   Help   Log Out                 |                                 |                  |

This cancels the authentication request and also enables the checkbox:

|                                                          | Choose an authentication method |                  |
|----------------------------------------------------------|---------------------------------|------------------|
| What is this? C<br>Need help?<br>Powered by Duo Security | Duo Push 🗸 Used automatically   | Send Me a Push   |
|                                                          | ලිා Call Me                     | Call Me          |
|                                                          | Passcode                        | Enter a Passcode |
| (                                                        | Remember me for 30 days         |                  |
| Authentication request cance                             | ed.                             | ×                |

## Multi-Factor Authentication Required

Why Am I Here? | Manage Devices | Help | Log Out

Once you've checked the box, click on Send Me a Push or one of the other options to complete DUO Authentication.